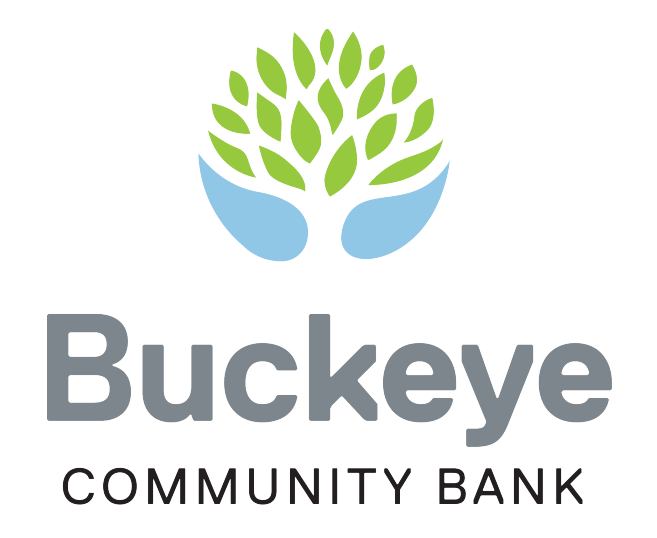

## GETTING STARTED WITH BUCKEYE MOBILE BANKING

updated 11-10-2024

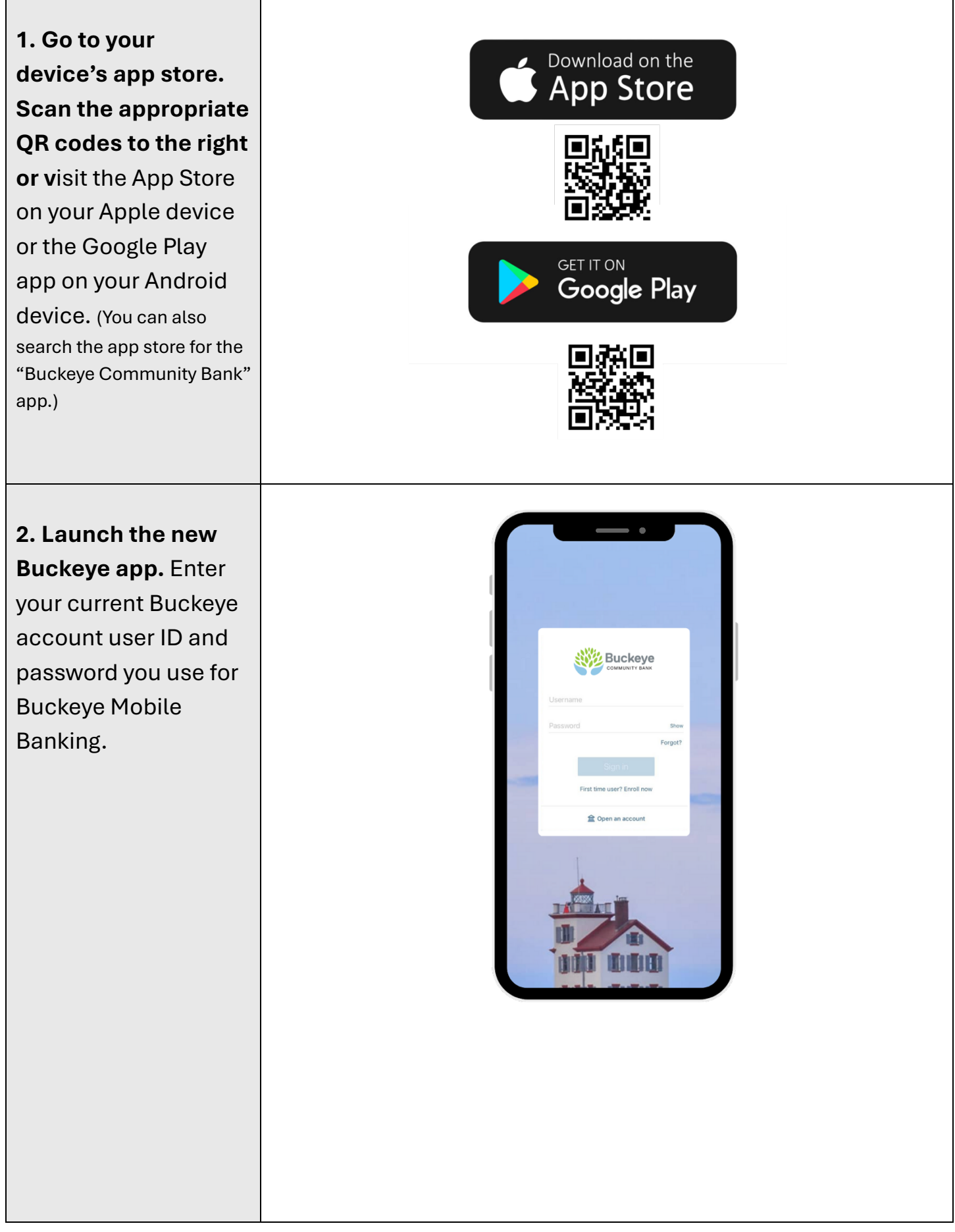

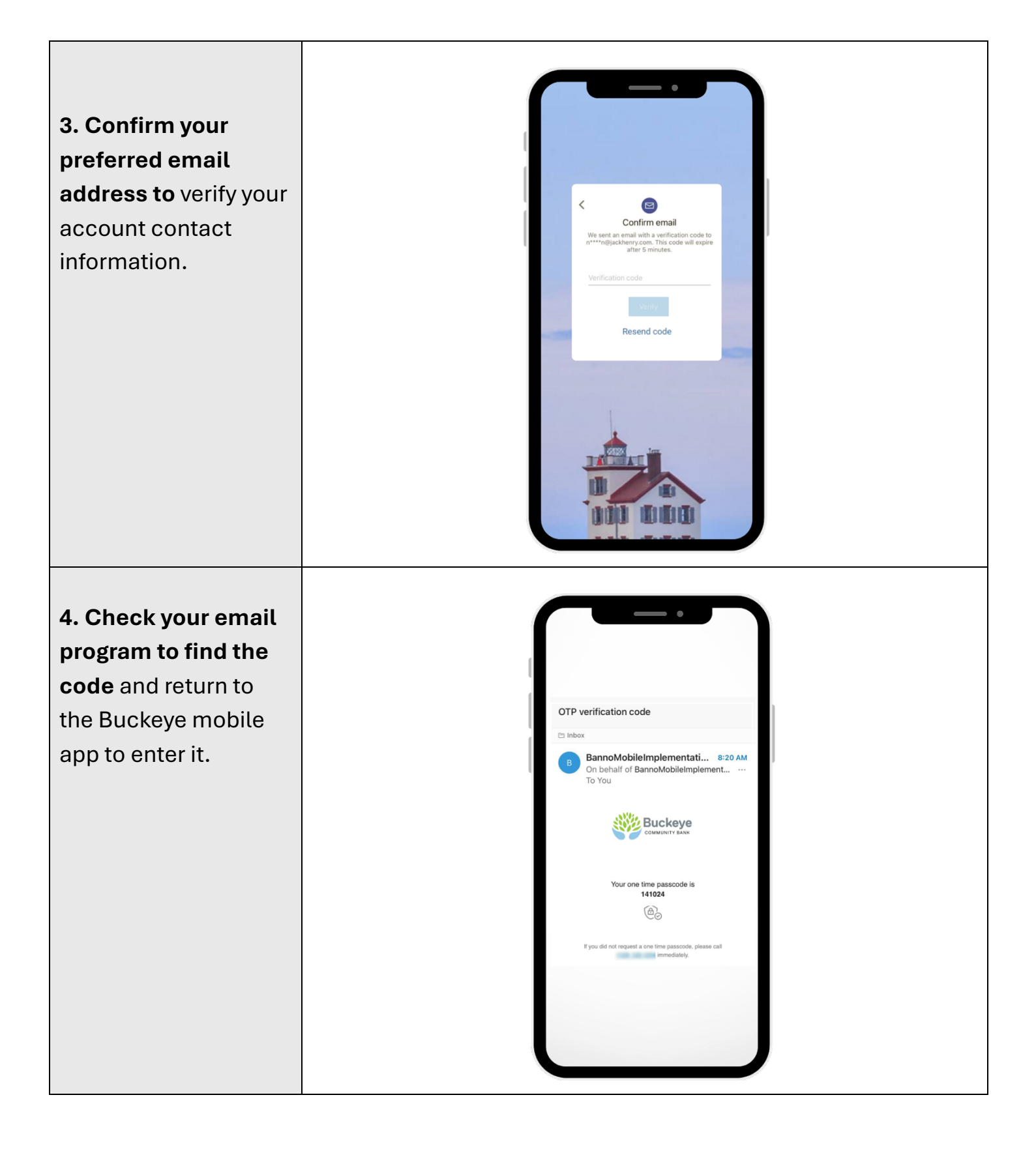

## 5. Follow the remaining prompts to set up two-factor authentication and continue

setting up your Buckeye online account. You can set up authentication using text message, phone call, the Authy app or another authentication app.

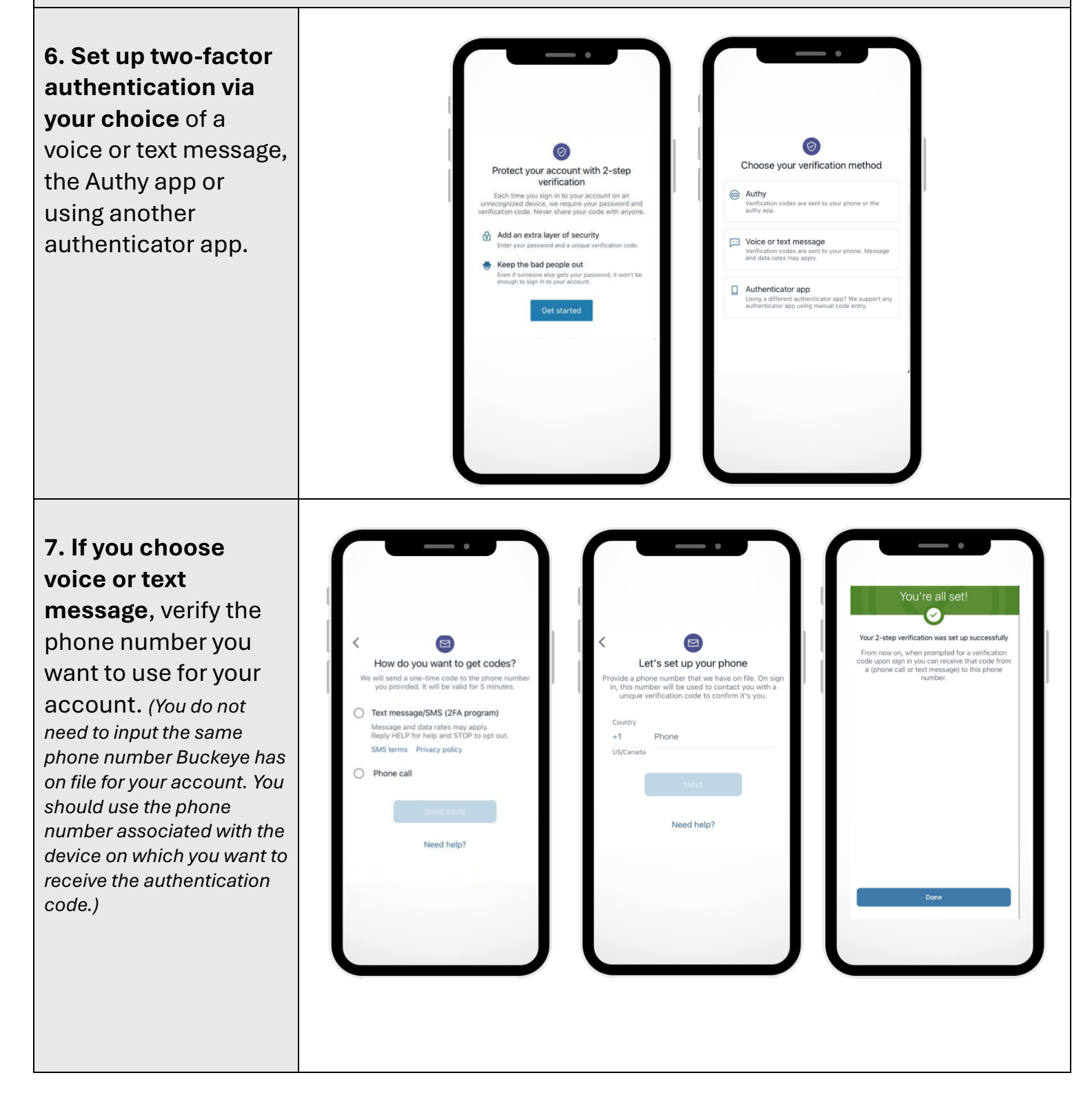

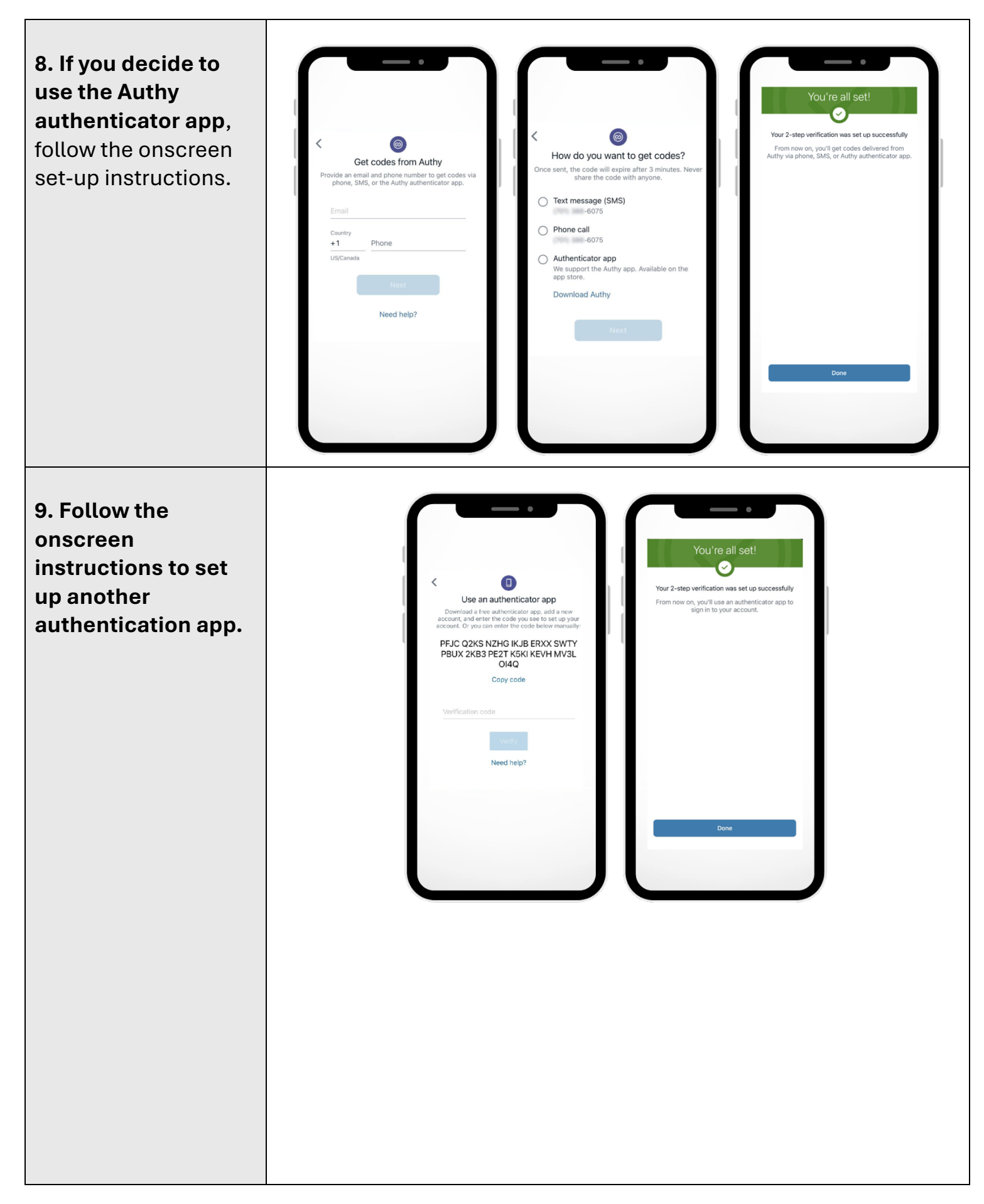

| 10. Set up a<br>passcode on your<br>device to protect<br>access to your<br>Buckeye mobile<br>accounts.                                                                     | I 2 3   I 2 3   I 5 6   7 8 9   0 3                                                                                                    |
|----------------------------------------------------------------------------------------------------|----------------------------------------------------------------------------------------------------|
| <b>11. Set up a</b><br><b>biometric login.</b> If<br>your device supports<br>this option, you will<br>be offered the chance<br>to activate it. If you<br>want to, tap Yes. | Confirm your passcode<br>Sign in faster with Face ID<br>Use Face ID next time you sign in.<br>Enable Face ID<br>Not now<br>7 8 9<br>() (1) |
| <b>12. Setup Complete.</b><br>Now you're ready to<br>manage your account<br>in the Buckeye app.                                                                            |                                                                                                    |

updated 11-10-2024